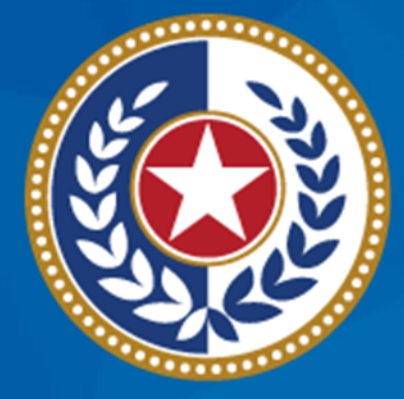

#### TEXAS Health and Human Services

Texas Department of State Health Services **Emergency Medical Services and Trauma Registries** Long Term Acute Care and **Rehabilitation Facility User Guide** 

November 2023

**EMSTR** Team

### LTAC and Rehab Guide

Audience – Long Term Acute Care (LTAC) and Rehabilitation (Rehab) users who submit data to the Emergency Medical Services and Trauma Registries (EMSTR) using the online submission method.

**Description** – This LTAC and Rehab facility guide provides step-by-step instructions on how to login into the EMSTR application and upload data.

## **Table of Contents**

- Section 1: Activate your account
- <u>Section 2: Access MyApps Dashboard Process</u>
- Section 3: Access EMSTR
- Section 4: Online Submission Process
- <u>Section 5: Record Summary</u>
- <u>Section 6: Account Management</u>
- Section 7: Resources and Contact Information

# Section 1: Activate your IAMOnline Account

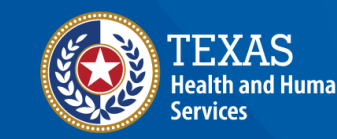

Texas Department of State Health Services

# Activate Your Account (1 of 2)

- Locate your Identity and Access Management Online (IAMOnline) registration email from noreply@okta.com.
- The automated system will send an activation email to your employee email address.

| below link:                                                                                                    | onime: four account is active and ready for use. Access the portal using the                                                                                                    |
|----------------------------------------------------------------------------------------------------|----------------------------------------------------------------------------------------------------|
| Username:                                                                                                    | @dshs.texas.gov                                                                                                    |
|                                                                                                    | Activate Account                                                                                                    |
| Please n                                                                                                    | ote that the link will only be active for seven (7) days for security reasons.                                                                                                    |
| Please n<br>After accessing 2<br>and a security q<br>completed as we                                                                                          | ote that the link will only be active for seven (7) days for security reasons.<br>AMOnline for the first time, set up will require a password, a phone number,<br>uestion for the account. The <u>Acceptable Use Agreement (AUA)</u> must be<br>all.                                                                                                    |
| Please n<br>After accessing 2<br>and a security q<br>completed as we<br>If you have any<br><u>Web Help</u> and <u>F/</u><br>Help Desk at 51<br>(CT), Monday–F | ote that the link will only be active for seven (7) days for security reasons.<br>AMOnline for the first time, set up will require a password, a phone number,<br>uestion for the account. The <u>Acceptable Use Agreement (AUA)</u> must be<br>ell.<br>questions regarding how to complete this action, please review the IAMOnlin<br>AQs. For further help or if this email was received in error, please contact the<br>2-438-4720 or 855-435-7181 (toll-free), 7:00 A.M. and 7:00 P.M. Central Tir<br>riday. |

# Activate Your Account (2 of 2)

- Your **username** is provided in the email.
- Click the "Activate Account" button to set up your account.

**NOTE –** The link will only be active for seven (7) days from email receipt for security reasons.

| Hi ,                                                                                                    |                          |
|----------------------------------------------------------------------------------------------------|--------------------------|
| Welcome to IAMOnline! Your account is active and ready for use. Access the portal using below link:                                                                                                    | the                      |
| Username: @dshs.texas.gov                                                                                                    |                          |
| Activate Account                                                                                                    |                          |
| Please note that the link will only be active for seven (7) days for security reasons.                                                                                                    |                          |
| After accessing IAMOnline for the first time, set up will require a password, a phone num<br>and a security question for the account. The <u>Acceptable Use Agreement (AUA)</u> must be<br>completed as well.                                                                                                | iber,                    |
| If you have any questions regarding how to complete this action, please review the IAMO <u>Web Help</u> and <u>FAQs</u> . For further help or if this email was received in error, please contact Help Desk at 512-438-4720 or 855-435-7181 (toll-free), 7:00 A.M. and 7:00 P.M. Centra (CT), Monday–Friday. | Online<br>the<br>al Time |
| Thank you,                                                                                                    |                          |
| IAM Team                                                                                                    |                          |

# Set Up Security Methods (1 of 2)

Set up security methods to protect your account with a **password**, your **phone**, and a **security question**.

|                     | Set up security methods                                                                                                    |
|---------------------|----------------------------------------------------------------------------------------------------|
|                     | @ @dshs.texas.gov                                                                                                    |
|                     | Security methods help protect your IAMOnline account by ensuring only you have access.                                      |
| Set up requ         | ired                                                                                                    |
| A Pas<br>Cho<br>Use | ssword<br>oose a password for your account<br>ed for access<br>Set up                                                       |
| Ver<br>Use          | one<br>rify with a code sent to your phone<br>ed for access or recovery<br><u>iet up</u>                                    |
| Cho<br>Use          | curity Question<br>oose a security question and answer that will be used for signing in<br>ed for recovery<br><u>set up</u> |
| Back to sign        | <u>n in</u>                                                                                                    |
| Create a new        | w account as a citizen                                                                                                    |
| Request acc         | count as non-HHS employee, or register organization                                                                         |
| Sign Accept         | table Use Agreement                                                                                                    |

# Set Up Security Methods (2 of 2)

- The first security method is to set up your password.
- To create your password, click the "Set up" button under Password.

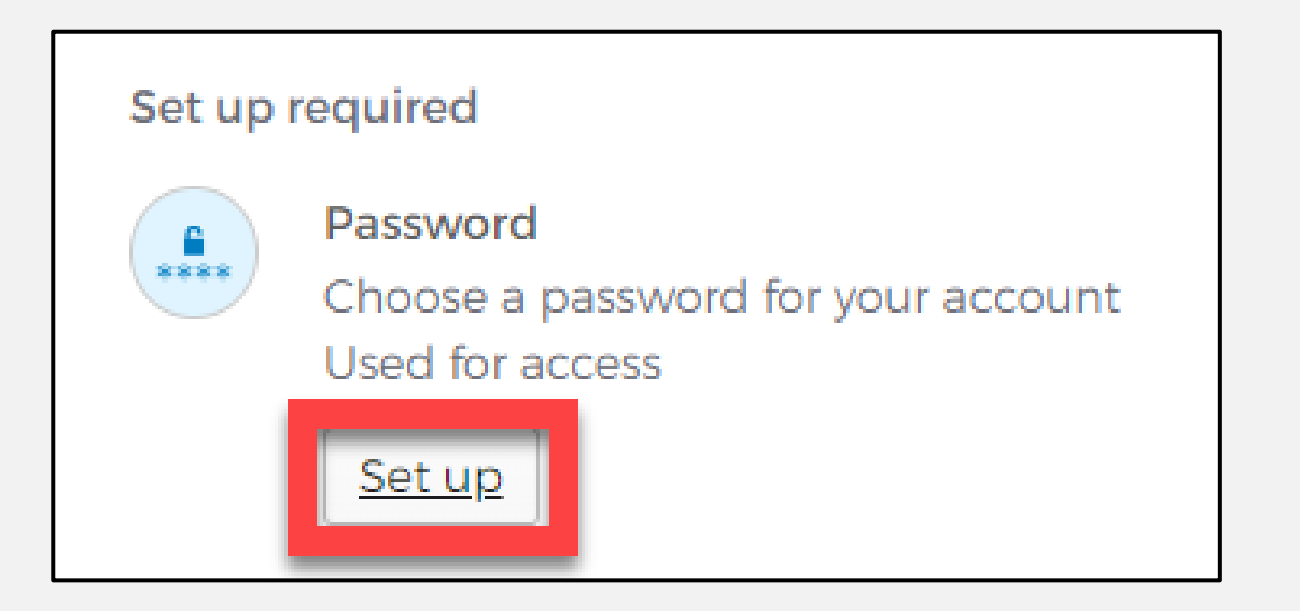

### Set Up Password

- To set up your password, create your password in the "Enter password" text box and re-enter it in the "Re-enter password" text box.
  - **NOTE –** You must create a password that meets all requirements set by the organization.
- Click the "Next" button.

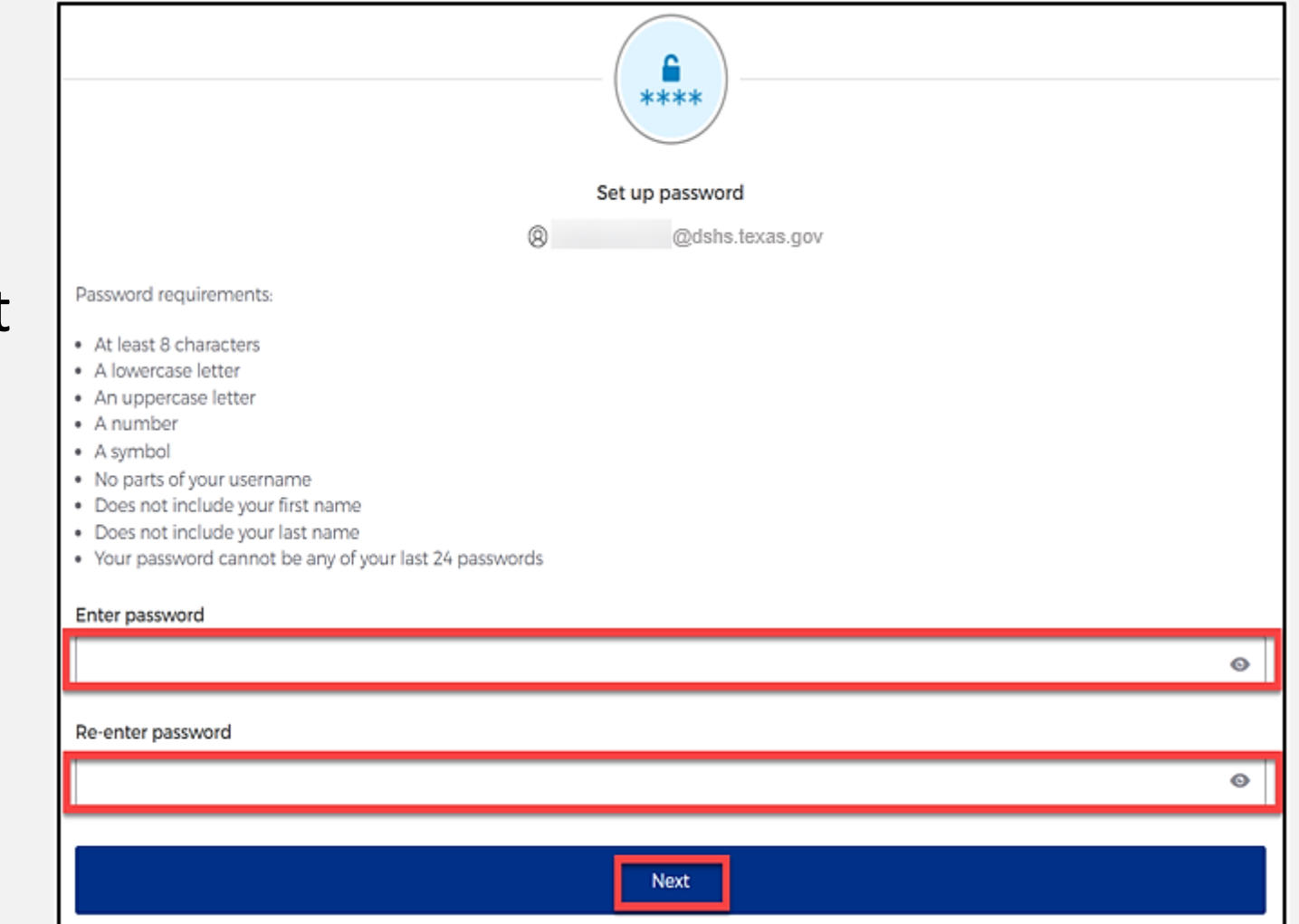

#### **Set Up Security Methods Screen**

# Click the **"Set up"** button under **Phone**.

 Phone

 Verify with a code sent to your phone

 Used for access or recovery

 Set up

# Set Up Phone Authentication (1 of 2)

 To set up your phone number, first select the "SMS"\* or "Voice call" option.

The **SMS** option will send a text message to your phone, and the **Voice call** option will send an automated call.

 Verify your account by entering your phone number and select
 "Receive a code".

|                   | Enter your phone number to receive a verification code via SMS. |
|-------------------|-----------------------------------------------------------------|
| SMS<br>Voice call |                                                                 |
| Country           |                                                                 |
| United States     | v                                                               |
| Phone number      |                                                                 |
| +1                |                                                                 |
|                   | Receive a code via SMS                                          |

# Set Up Phone Authentication (2 of 2)

- The automated system will send you a verification code to your phone via the delivery choice you made – SMS or Voice call.
- Type the verification code in the **"Enter Code"** box.

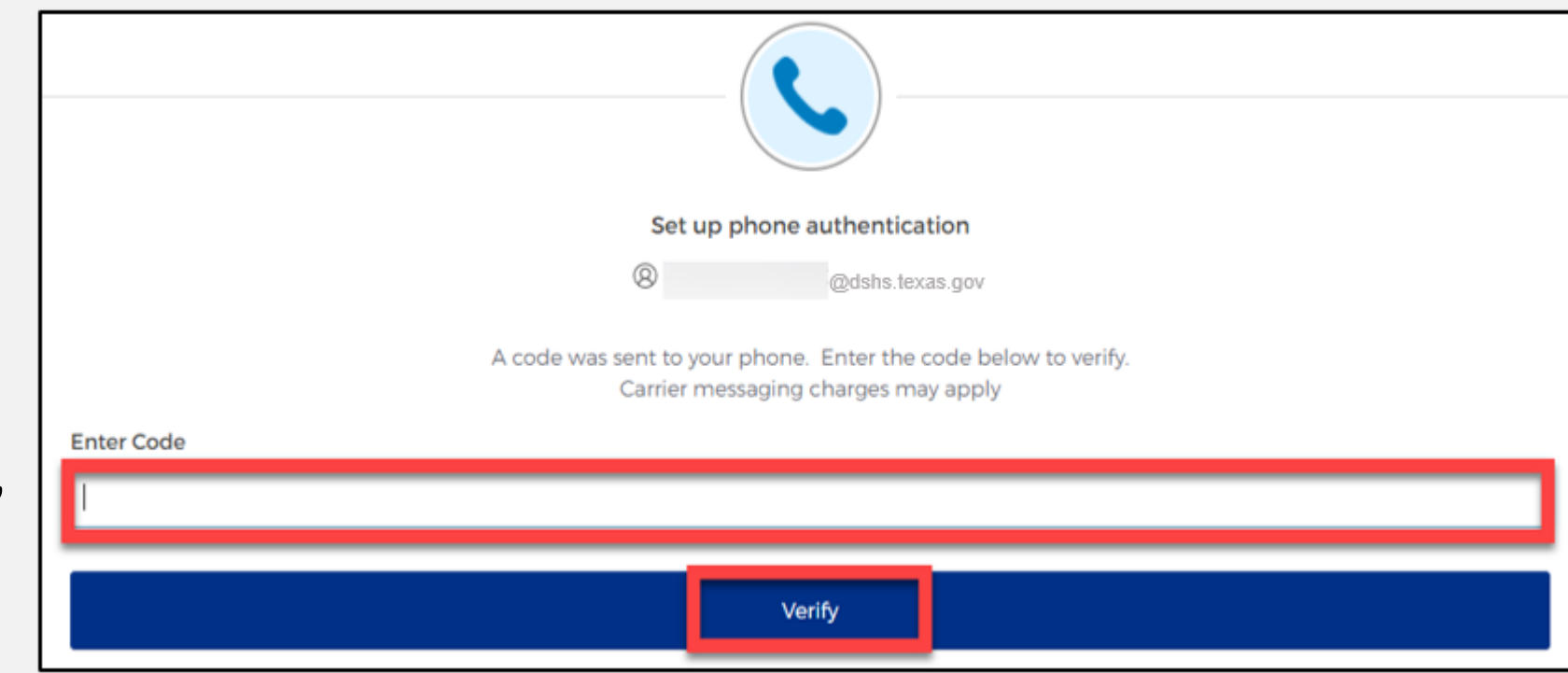

• Click the "Verify" button.

# Set Up Security Methods

- After verifying your phone number, the system will redirect you set up a Security Question.
- To set up your security question, select the "Set up" button under Security Question.

|        |                                                 | Set up sec     | curity methods                                  |
|--------|-------------------------------------------------|----------------|-------------------------------------------------|
|        | Œ                                               | )              | @dshs.texas.gov                                 |
|        | Security methods help prote                     | ct your IAMO   | nline account by ensuring only you have access. |
| Set up | required                                        |                |                                                 |
|        | Security Question                               |                |                                                 |
|        | Choose a security question and answer that will | be used for si | igning in                                       |
|        | Used for recovery                               |                |                                                 |
|        | <u>Set up</u>                                   |                |                                                 |
|        |                                                 |                |                                                 |

# Set Up Security Question (1 of 2)

You can either select an option to **"Choose a** security question" or "Create my own security question".

> NOTE – If creating a security question, create one that cannot be guessed by others, even people who know you well, for security purposes.

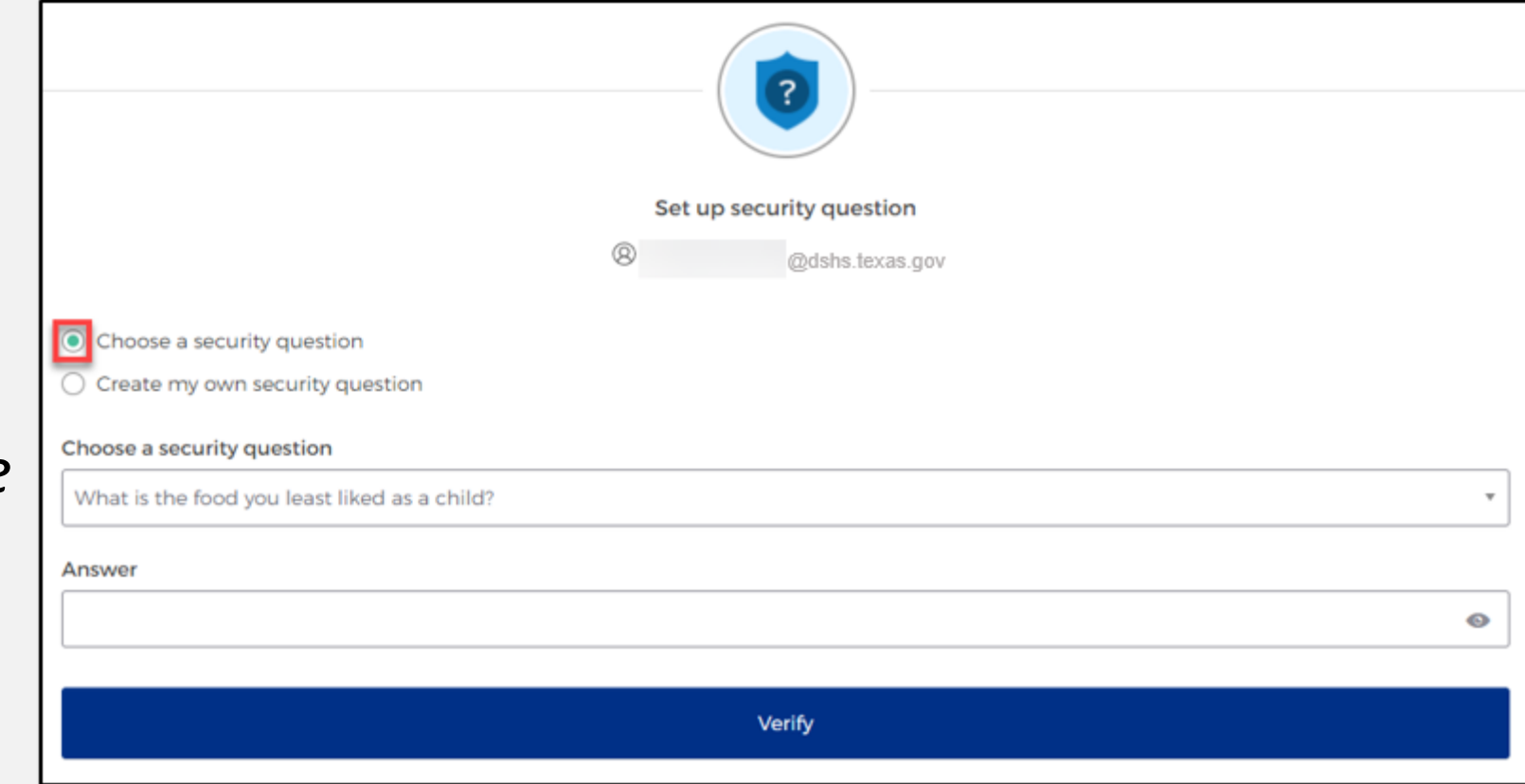

# Set Up Security Question (2 of 2)

- After selecting "Choose a security question", select the drop-down icon and choose a security question.
- Enter the answer in the "Answer" box.
- To save your question and answer, select the "Verify" button.

|                                                                                                    | Set up security question |
|----------------------------------------------------------------------------------------------------|--------------------------|
|                                                                                                    | @ @dshs.texas.gov        |
| <ul> <li>Choose a security question</li> <li>Create my own security question</li> <li>Choose a security question</li> </ul> |                          |
| What is the food you least liked as a child?                                                                                |                          |
| Answer                                                                                                    |                          |
|                                                                                                    | 6                        |
|                                                                                                    | Verify                   |

# Section 2: Access MyApps Dashboard Process

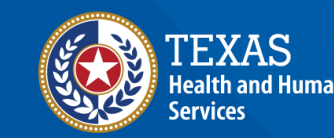

Texas Department of State Health Services

### **Access the MyApps Dashboard**

Once you set up your security methods, the system will redirect you to your IAMOnline **"MyApps"** dashboard.

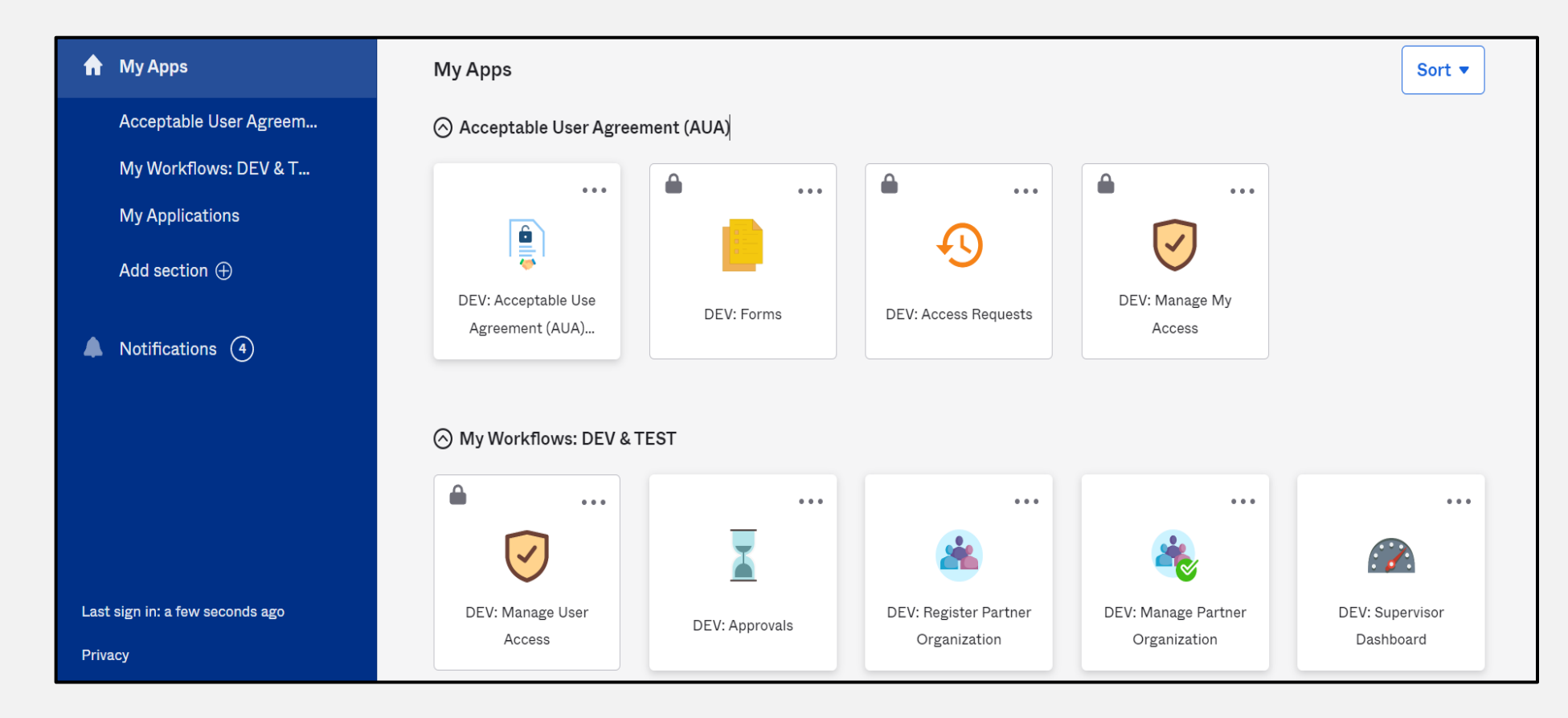

# Acceptable Use Agreement (AUA)

- All tiles are locked with a lock icon until you acknowledge and sign the AUA form.
- Select the **"AUA"** tile on your **MyApps** dashboard.

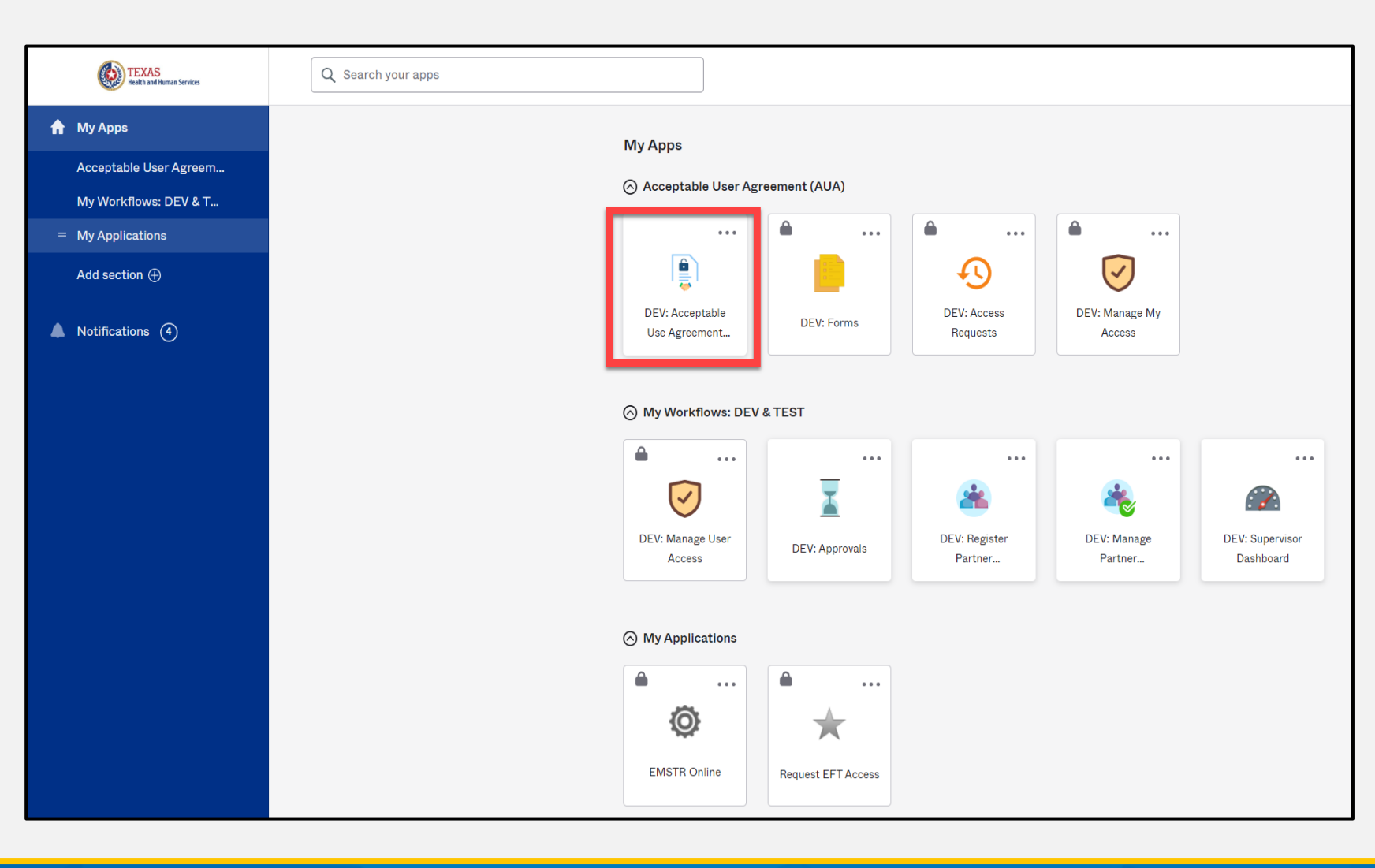

## Acknowledge and Sign your AUA

- Carefully read and complete the AUA Form.
- Select "An employee of another agency".
- Once you complete the mandatory information and sign the form, click the "Submit" button to complete the process.

| have read, understand, and will comply with the requirements in the Information       | tion Security Acceptable Use Policy. |
|---------------------------------------------------------------------------------------|--------------------------------------|
| irst Name                                                                             |                                      |
|                                                                                       |                                      |
| irst Name *                                                                           |                                      |
|                                                                                       |                                      |
| .ast Name                                                                             |                                      |
|                                                                                       |                                      |
| .ast Name *                                                                           |                                      |
|                                                                                       |                                      |
| /our Work Email *                                                                     |                                      |
| @dshs.texas.gov                                                                       |                                      |
| Your Work Phone                                                                       |                                      |
| our work mone                                                                         |                                      |
|                                                                                       |                                      |
| am (choose one and explain below): *                                                  |                                      |
| $\supset$ An employee of HHSC (specify department and division)                       |                                      |
| $\supset$ An employee of DSHS (specify department and division)                       |                                      |
| $\supset$ An employee of another agency (specify agency, department, and division]    |                                      |
| $\supset$ A contractor (specify employer or non-state agency name)                    |                                      |
| <ul> <li>An intern or volunteer (specify agency, department, and division)</li> </ul> |                                      |

| Date Agreement Signed * |                                       | C    |
|-------------------------|---------------------------------------|------|
| 08/09/2023              | · · · · · · · · · · · · · · · · · · · |      |
|                         |                                       | Subm |
|                         | Submit                                |      |

# **Section 3: Access EMSTR**

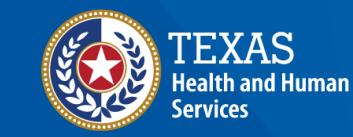

Texas Department of State Health Services

# Access EMSTR (1 of 2)

- Once you complete the AUA form, your tiles on the MyApps dashboard will unlock.
- To access the EMSTR application, select the **"EMSTR Online"** tile.

| 5                          |                         |                          |       |                      |
|----------------------------|-------------------------|--------------------------|-------|----------------------|
| Acceptable User Agr        | eement (AUA)            |                          |       |                      |
|                            |                         |                          |       |                      |
|                            | Ð                       | $\overline{\checkmark}$  |       |                      |
| DEV: Forms                 | DEV: Access<br>Requests | DEV: Manage My<br>Access |       |                      |
|                            |                         |                          |       |                      |
| O My Workflows: DEV        | & TEST                  |                          |       |                      |
|                            |                         |                          |       |                      |
| $\checkmark$               | <b>X</b>                |                          |       | 6                    |
| DEV: Manage User<br>Access | DEV: Approvals          |                          |       | Supervisor<br>hboard |
|                            |                         |                          | _     |                      |
| ⊘ My Applications          |                         | l (O                     | F     |                      |
|                            |                         |                          |       |                      |
| Ô                          | X                       | EMSTR O                  | nline |                      |
| EMSTR Online               | Request EFT Acces       |                          |       |                      |

# Access EMSTR (2 of 2)

# Once you've selected the **EMSTR Online** tile, the system will redirect you to the EMSTR homepage.

| EMSTR Welcome,                                                                                                    |                                                                   | Home   Create Record   Search Record   Workflows   File Upload   Entity   Reports   Admin   Settings   Logout |
|----------------------------------------------------------------------------------------------------|-------------------------------------------------------------------|----------------------------------------------------------------------------------------------------|
| TEXAS     Texas Department of State     Welcome       Health and Human     Texas Department of State     Health Services | to Texas Emergency Medical Services<br>and Trauma Registry System |                                                                                                    |
| ✓ Workflows                                                                                                    |                                                                   |                                                                                                    |
| Workflow Queue                                                                                                    | Events                                                            |                                                                                                    |
| <ul> <li>Recently Accessed Records</li> </ul>                                                                            |                                                                   |                                                                                                    |
| Record Id                                                                                                    | Name                                                              | Record Type                                                                                                   |
| No records found.                                                                                                    | <u>-</u>                                                          |                                                                                                    |
|                                                                                                    |                                                                   | More                                                                                                    |
| * Resources                                                                                                    |                                                                   |                                                                                                    |
| TX EMS/Trauma Home DSHS                                                                                                  | TX EMS Trauma Systems DSHS                                        | NHTSA.gov - Fundamental Components of Trauma Care                                                             |
| National EMS Information System                                                                                          | Glossary                                                          | NEMSIS Data Dictionary                                                                                        |
| NTDS Data Dictionary                                                                                                    | ITDX/NTDB Data Dictionary                                         | JP Submersion Data Dictionary                                                                                 |
| JP TBI SCI Data Dictionary                                                                                               | Rehab LTAC TBI SCI Data Dictionary                                | NEMSIS Webservices User Guide                                                                                 |
| <ul> <li>Feedback/Tutorial</li> </ul>                                                                                    |                                                                   |                                                                                                    |
| Review User Training Slides                                                                                              | Review Group Administrator Training Slides                        | Contact/Provider Feedback                                                                                     |

### **Improved User Experience**

**Collapsible Sections** 

Incident Date and Relative Information

Incident Device and Relative Information

Incident ICD-10 Information

Incident Location Information

\*Indicates required field

Save Ø Cancel

Updated features and new functionalities are incorporated throughout EMSTR for an improved user experience.

**Injury Information - CPatient TestO - Patient Record** 

#### **Calendar Feature**

| *Emergency I<br>Procedure     | Department        | 1234                  | 567  |      |             |       |      |                              |            |                       |                            |
|-------------------------------|-------------------|-----------------------|------|------|-------------|-------|------|------------------------------|------------|-----------------------|----------------------------|
| *Procedure Performed Date/Tip |                   | 07/03/2023 12:00 AM @ |      |      |             |       |      | Procedure Performed Date/Tim |            |                       |                            |
|                               |                   | 0                     | Jul  |      | <b>v</b> 20 | 23    | ~    | 0                            | ("         | vuli values)          |                            |
|                               |                   | s                     | м    | т    | w           | т     | F    | s                            | eset       | Cancel                |                            |
|                               |                   | ÷                     |      |      |             |       |      | 1                            | -          | _                     |                            |
|                               |                   | 2                     | 3    | 4    | 5           | 6     | 7    | 8                            | -          |                       |                            |
| ICD-10 Hos                    | pital Procedure ¢ | 9                     | 10   |      |             |       |      |                              | -          |                       | Procedure Date             |
|                               |                   | 16                    |      |      |             |       |      |                              |            |                       |                            |
|                               |                   | 23                    |      | 25   |             | 27    |      | 29                           |            |                       |                            |
|                               |                   | 30                    |      |      |             |       |      |                              | Darks (TT) | and of the surface of | Andread and Albert Andreas |
| m                             | MM/dd/yyyy hh:    | Time                  |      |      | 1           | .2 AN | 1~:( | 00~                          | Date/ In   | me or Hospital A      | mission (Null Values)      |
|                               |                   | Cu                    | ront | Date |             |       | Clo  | 60                           |            |                       |                            |

Quick date and time selection.

Easier page navigation to complete required fields.

#### **Drop Down Menus**

| *Locally Calculated ISS                 | 0                          |               |  |  |  |  |  |  |
|-----------------------------------------|----------------------------|---------------|--|--|--|--|--|--|
| Mechanism of injury                     | Please Select              |               |  |  |  |  |  |  |
| Injury type                             | Please Select              |               |  |  |  |  |  |  |
|                                         | Cut or Pierce              | Cut or Pierce |  |  |  |  |  |  |
| *************************************** | Drowning or Submersion     |               |  |  |  |  |  |  |
| "Indicates required field               | Fall                       |               |  |  |  |  |  |  |
|                                         | Fire / Burn                |               |  |  |  |  |  |  |
| ✓ Save Ø Cancel                         | Firearm                    |               |  |  |  |  |  |  |
|                                         | Machinery                  |               |  |  |  |  |  |  |
|                                         | Motor Vehicle Motorcyclist | -             |  |  |  |  |  |  |
|                                         | Matal Vistials New Torffer | _             |  |  |  |  |  |  |

Intuitive process that avoids page clutter.

# Section 4: Online Submission Process

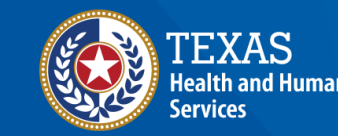

Texas Department of State Health Services

# **Online Submission**

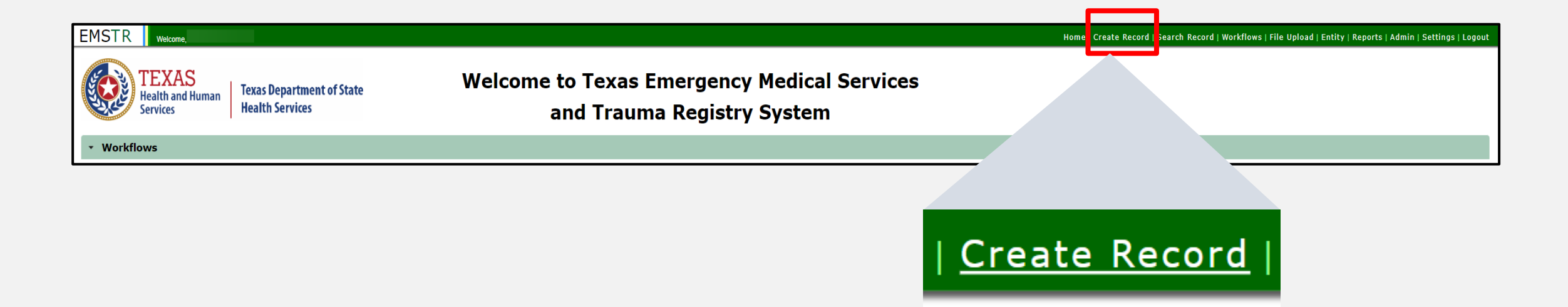

#### To submit data manually, select "Create Record" from the navigation bar.

# Create Record (1 of 3)

 After selecting "Create Record" from the EMSTR toolbar, choose the appropriate patient record for which you're entering data.

| Record In    | formation                             |    |
|--------------|---------------------------------------|----|
| *Record Type | Please Select                         | •  |
|              | Patient Record - EMS                  | 1  |
|              | Patient Record - Hospital             | лl |
|              | Patient Record - Hospital Submersion  | ш  |
|              | Patient Record - Hospital TBI/SCI     | ш  |
|              | Patient Record - JP/ME - Submersion   | ш  |
|              | Patient Record - JP/ME - TBI/SCI      | ш  |
|              | Patient Record - Long Term Acute Care | ш  |
|              | Patient Record - Rehabilitation       |    |

# Create Record (2 of 3)

 In this example, the user chose "Patient Record-Long Term Acute Care" from the drop-down menu.

| Record In    | formation                             |
|--------------|---------------------------------------|
| *Record Type | Please Select                         |
|              | Patient Record - EMS                  |
|              | Patient Record - Hospital             |
|              | Patient Record - Hospital Submersion  |
|              | Patient Record - Hospital TBI/SCI     |
|              | Patient Record - JP/ME - Submersion   |
|              | Patient Record - JP/ME - TBI/SCI      |
|              | Patient Record - Long Term Acute Care |
|              | Patient Record - Rehabilitation       |

# Create Record (3 of 3)

- Enter the required information indicated by the asterisks (\*).
- Click "Save".

| Record Info         | ormation      |                          |                         |               |            |  |
|---------------------|---------------|--------------------------|-------------------------|---------------|------------|--|
| *Record Type        |               | Patient Record - JP/ME - | rbi/sci                 |               |            |  |
| Add Person          |               |                          |                         |               |            |  |
| *First Name         |               |                          | Middle Name             |               | *Last Name |  |
| *Birth Date         | mm/dd/yyyy    | 6                        | *Gender                 | Please Select |            |  |
| Contact Info        | rmation       |                          |                         |               |            |  |
| *Street             |               |                          |                         |               |            |  |
| *City               |               |                          | *State                  | Texas 💌       |            |  |
| *Zip Code           |               |                          | *Zip Code (Null Values) | Please Select | -          |  |
| *County             | Please Select | •                        | *Country                | USA           |            |  |
| *Indicates required | field         |                          |                         |               |            |  |
|                     |               |                          |                         |               |            |  |

# **Complete Question Package (1 of 5)**

- The question packages will vary based on the Record Type.
- To add data to the patient record, complete the **Question Packages** listed in the **Question Package** table.
- In this example, you need to complete three question packages for the "Patient Record-Long Term Acute Care" record.
- Select the name of the question package to complete it.

| Record Data Record History            |         |                   |            |            |
|---------------------------------------|---------|-------------------|------------|------------|
|                                       |         | Question Packages |            |            |
| Question                              | Package | Last Update       | Updated By | Status     |
| Consolidated                          |         |                   |            | Incomplete |
| Disposition Outcome Information       |         |                   |            | Incomplete |
| Procedures and Treatments Information |         |                   |            | Incomplete |
|                                       |         |                   |            |            |

# **Complete Question Package (2 of 5)**

- Upon selecting the **Consolidated Question Package**, you will find seven sections to complete.
- The sections include:
  - Administrative;
  - Response Information;
  - Time Information;
  - Scene Information;
  - Patient Information;
  - Patient History; and
  - Payment Information.

| Consolidated                            | Question Package - Sam Test - Long-Term Acute Care |
|-----------------------------------------|----------------------------------------------------|
| Administrative                          |                                                    |
| Response Information                    |                                                    |
| Time Information                        |                                                    |
| Scene Information                       |                                                    |
| Patient Information                     |                                                    |
| Patient History                         |                                                    |
| <ul> <li>Payment Information</li> </ul> |                                                    |
|                                         |                                                    |
| Save Ocancel                            |                                                    |

# **Complete Question Package (3 of 5)**

• Select the drop-down symbol next to the section name.

Consolidated Question Package - Sam Test - Long-Term Acute Care / Rehabilitation

Administrative

• Once selecting the drop-down symbol **Administrative**, you will be able to see the information for the section.

| <ul> <li>Administrative</li> </ul> |        |                          |            |
|------------------------------------|--------|--------------------------|------------|
| *Event Type                        | LTAC - | Patient Record<br>Number | 1000021823 |
| Response Information               | on     |                          |            |

# **Complete Question Package (4 of 5)**

 Once you complete all seven Consolidated Question Package sections, select the "Save" button.

| Consolidated Question Package - Sam Test - Long-Term Acute Care |
|-----------------------------------------------------------------|
| Administrative                                                  |
| Response Information                                            |
| Time Information                                                |
| Scene Information                                               |
| Patient Information                                             |
| Patient History                                                 |
| Payment Information                                             |
| Save Cancel                                                     |

# **Complete Question Package (5 of 5)**

- Upon selecting the **Save** button, the system will take you to the **Record Data** tab.
- You will see the status of the question package listed as **Complete**.
- Complete all question packages to finish the patient record.

| ecord Data Record History             |                   |            |            |
|---------------------------------------|-------------------|------------|------------|
|                                       | Question Packages |            |            |
| Question Package                      | Last Update       | Updated By | Status     |
| Consolidated                          | 10/16/2023        | Test Name  | Complete   |
| Disposition Outcome Information       |                   |            | Incomplete |
| Procedures and Treatments Information |                   |            | Incomplete |

#### **View the Completed Record**

- After saving the question packages information, view the completed record by navigating to the EMSTR toolbar.
- In this example, the user selected "LTAC Patient Record" on the Entity>Long Term Acute Care>LTAC Patient Record tab.

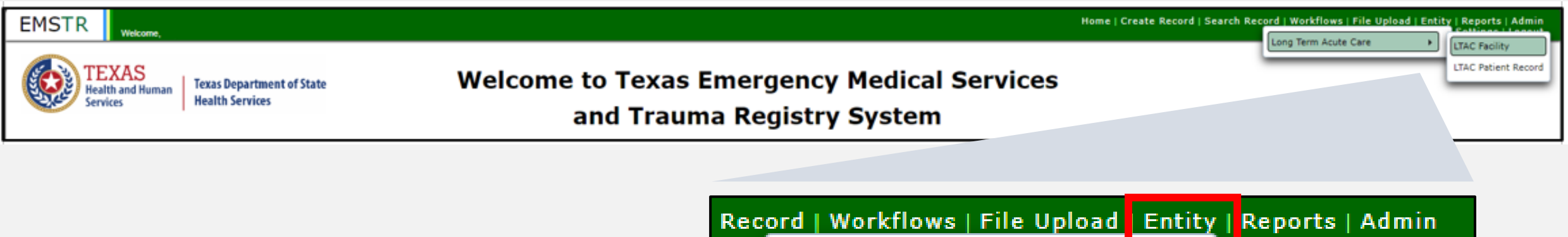

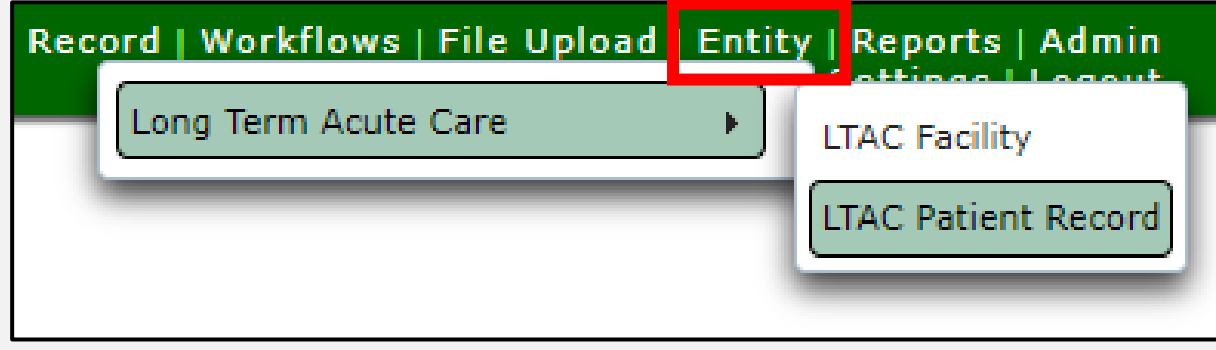

# Record Details (1 of 2)

#### You can view your submitted patient records.

| (            | Entities 1 - 2 of 2, Page: 1/1) | • • • • | 50 ~          | + Add New Enti | ty + Clear filter | Export LTAC Patient Record | ord( |
|--------------|---------------------------------|---------|---------------|----------------|-------------------|----------------------------|------|
| Record ID \$ | First Name \$                   |         | Middle Name ≎ | Last Name \$   | Status \$         | Action                     |      |
| 1000002737   | Patient4                        |         |               | Test4          | Open              | <b>Record Details</b>      |      |
| 1000021823   | Sam                             |         |               | Test           | Open              | <b>Record Details</b>      |      |

To view a specific patient record, click "Record Details".

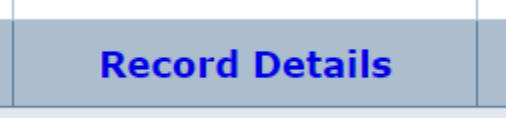

# Record Details (2 of 2)

- Upon selecting Record
   Details, the system will take you back to the
   Record Summary page.
- You can view or edit information by selecting the "Question Package" link in the Record Data tab.

| sasic informa              | ntion                                            | Notes                     | Notes Details     |                |          |
|----------------------------|--------------------------------------------------|---------------------------|-------------------|----------------|----------|
| Record ID                  | 1000021823                                       |                           | UserName          | Entry Date     | Notes    |
| Record Type                | Patient Record<br>- Long Term<br>Acute Care      |                           | No records found. |                |          |
| Person                     | Sam Test                                         |                           |                   |                |          |
| Status                     | Open                                             | 255 characters remaining. |                   |                |          |
| UUID                       | 9f5d3f88-<br>8e14-45ab-<br>a498-<br>52648eb47aad | ✓ Save                    |                   |                |          |
| Notifications              | General<br>Notifications                         |                           |                   |                |          |
| dit Patient Infe           | ormation                                         |                           |                   |                |          |
| lecord Data                | Record History                                   |                           | Л.                |                |          |
|                            |                                                  |                           | Question Package  | S              |          |
|                            | Ouesti                                           | on Package                | Last Update       | Updated By     | Status   |
|                            |                                                  |                           | 10/16/2023        | Crystal Olalde | Complete |
| Consolidate                | <u>d</u>                                         |                           |                   |                |          |
| Consolidate<br>Disposition | d<br>Outcome Information                         |                           | 10/16/2023        | Crystal Olalde | Complete |

# **Section 5: Record Summary**

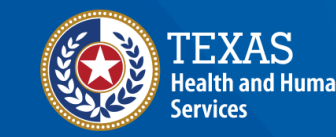

Texas Department of State Health Services

### LTAC or Rehab Patient Record

- To view a patient record summary, select "Entity >entity type >" and the record type.
- In this example, the user selected "LTAC Patient Record".

| Search Record   Workflows   File Upload | <mark>Entity Reports   Admin   Setting</mark> s | Logout |
|-----------------------------------------|-------------------------------------------------|--------|
| LTAC Facility<br>LTAC Patient Record    | Long Term Acute Care                            |        |

### **Record Summary Screen**

On this screen, you can view the patient records list.

|             | (Entities 1 - 2 of 2, Page: 1/1) 🛛 🛤 🚺 🕨 | ▶ ▶ 50 ∨                  | + Add New Entity + Clear fi | lter 🛛 🛛 Export LTAC Patient Record(s) |
|-------------|------------------------------------------|---------------------------|-----------------------------|----------------------------------------|
| Record ID 🗘 | First Name \$                            | Middle Name ≎ Last Name ≎ | Status \$                   | Action                                 |
| .000002737  | Patient4                                 | Test4                     | Open                        | Record Details                         |
| .000021823  | Sam                                      | Test                      | Open                        | Record Details                         |

#### **Record Details**

- To view a specific patient record, click "Record Details".
- NOTE The selected record is highlighted.

| First Name 🗘 |                      |              |               |                         |                         |                                                                          |
|--------------|----------------------|--------------|---------------|-------------------------|-------------------------|--------------------------------------------------------------------------|
|              | Middle Name \$       | Last Name \$ | Status \$     |                         | Action                  |                                                                          |
|              |                      | Test4        | Open          |                         | Record Details          |                                                                          |
|              |                      | Test         | Open          |                         | Record Details          |                                                                          |
|              | (Entition 1 - 2 of 2 |              | Test4<br>Test | Test4 Open<br>Test Open | Test4 Open<br>Test Open | Test4     Open     Record Details       Test     Open     Record Details |

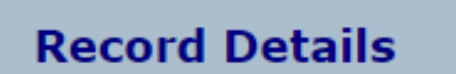

# **Section 6: Account Management**

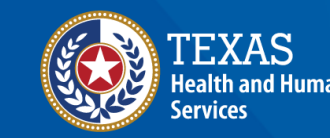

Texas Department of State Health Services

### **IAMOnline Home Page**

Account management is available through the Texas Health and Human Services (HHS) Identity and Access Management Online (IAMOnline).

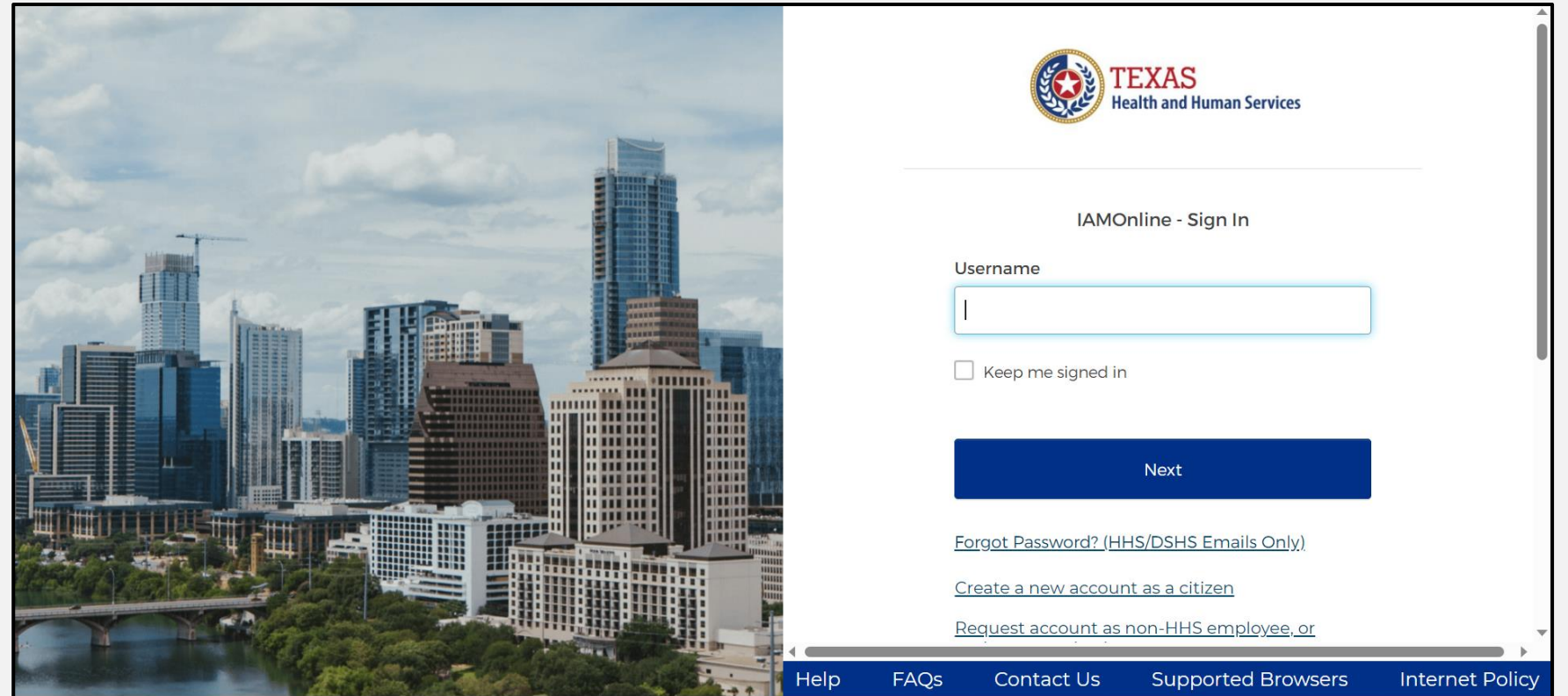

## Forgot Password (1 of 2)

- If you forget your password, you can reset it on your own.
- From the IAMOnline sign-in page, type your username in the "Username" box.

| TEXAS<br>Health and Human Services                            |
|---------------------------------------------------------------|
| IAMOnline - Sign In                                           |
| Username                                                      |
|                                                               |
| Keep me signed in                                             |
| Next                                                          |
| <u>Forgot Password? (HHS/DSHS Emails Only)</u>                |
| Request account as non-HHS employee, or register organization |
| Sign Acceptable Use Agreement                                 |

### Forgot Password (2 of 2)

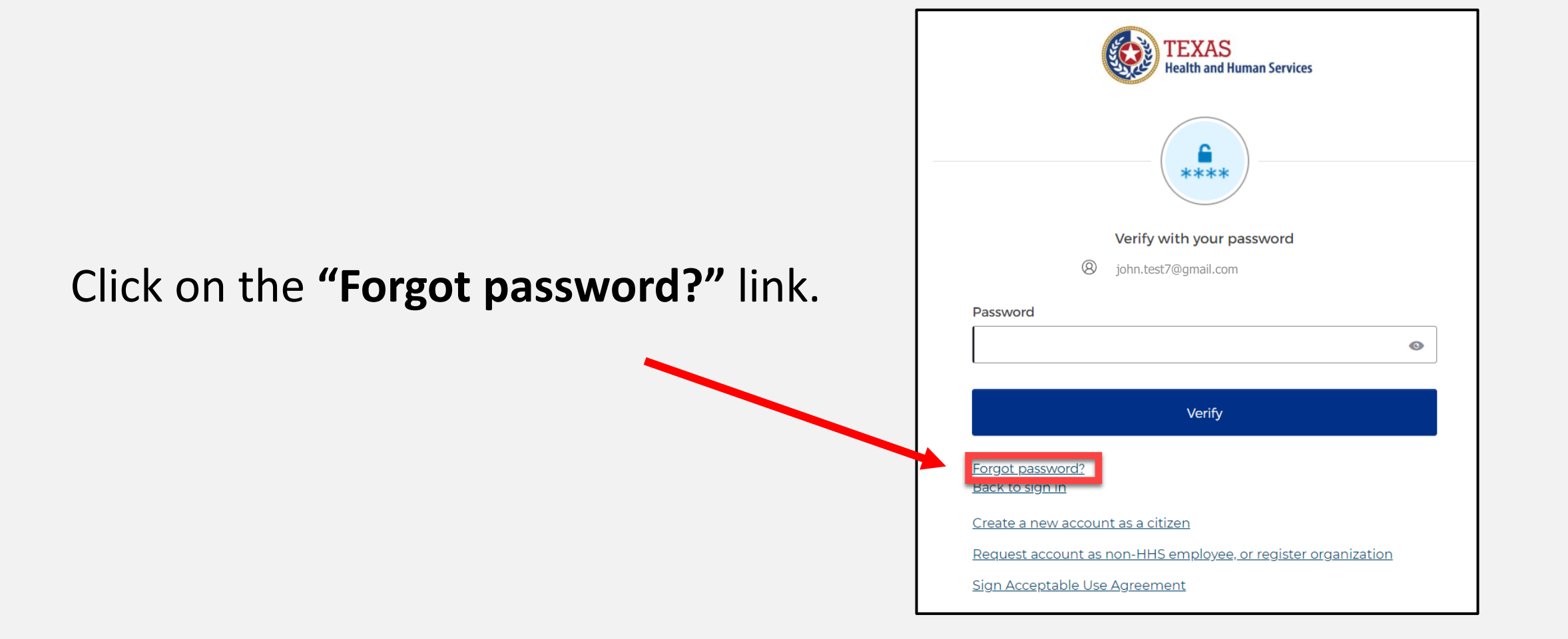

# Reset Your Password (1 of 3)

#### Choose either the **Email** or **Phone** method and click the **"Select"** button.

| TEXAS<br>Health and Hu                                                  | ıman Services                  |  |  |  |
|-------------------------------------------------------------------------|--------------------------------|--|--|--|
| Reset your pass                                                         | word                           |  |  |  |
| Ø john.test7@gmail.com                                                  |                                |  |  |  |
| Verify with one of the following se<br>your passwor                     | curity methods to reset<br>rd. |  |  |  |
| Email                                                                   | Select                         |  |  |  |
| Phone<br>+1 XXX-XXX-8931                                                | Select                         |  |  |  |
| Back to sign in                                                         |                                |  |  |  |
| <u>Create a new account as a citizen</u>                                |                                |  |  |  |
| <u>Request account as non-HHS employee, or register</u><br>organization |                                |  |  |  |
| Sign Acceptable Use Agreement                                           |                                |  |  |  |

# Reset Your Password (2 of 3)

 After selecting either phone or email, the system will prompt you to receive a code via SMS or Email.

NOTE – The phone option was selected in this example.

 Select the "Receive a code via SMS" button to receive a verification code.

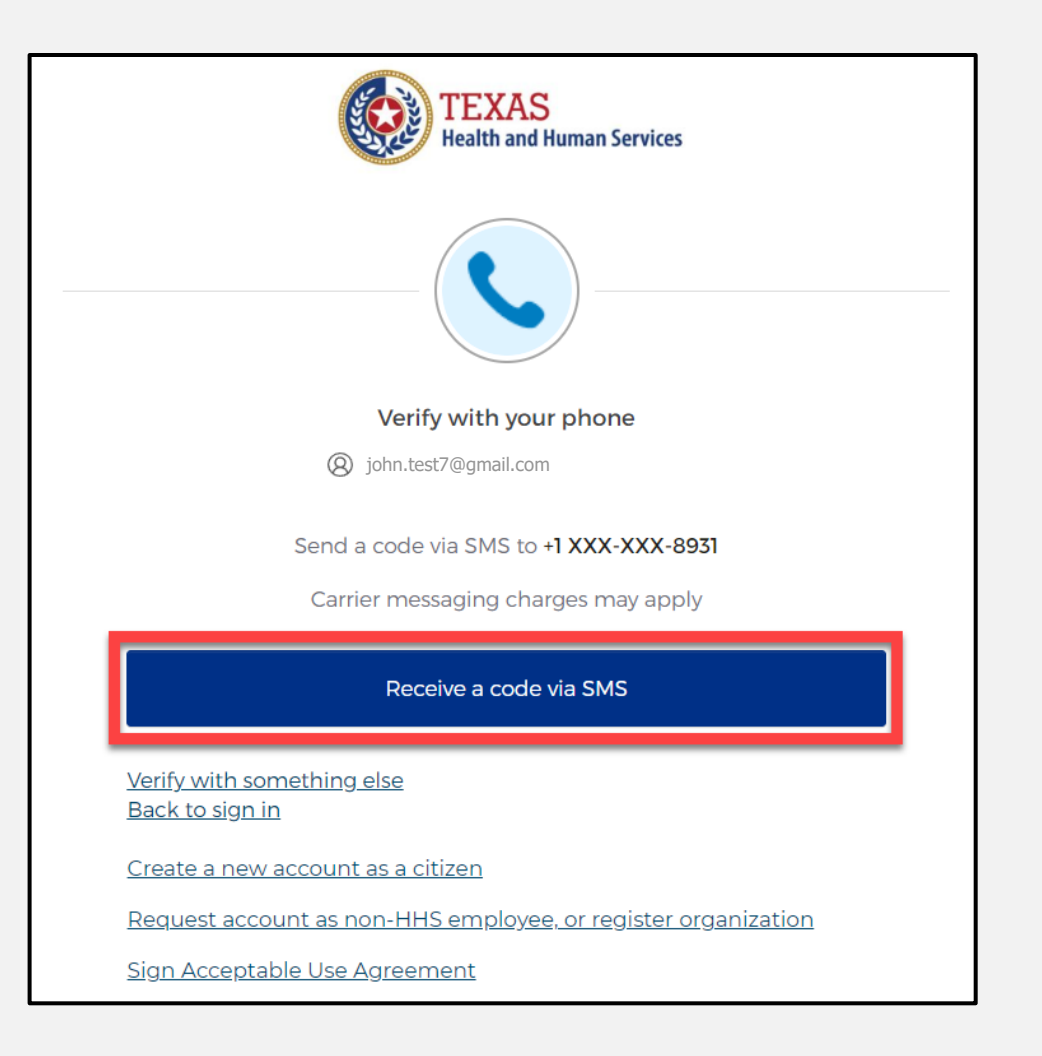

# Reset Your Password (3 of 3)

Step 1 – Once you receive your verification code, enter it in the **"Enter Code"** box.

Step 2 – Select the **"Verify"** button.

| TEXAS<br>Health and Human Services                                  |   |
|---------------------------------------------------------------------|---|
|                                                                     |   |
| Verify with your phone                                              |   |
| (Q) john.test7@gmail.com                                            |   |
|                                                                     |   |
| A code was sent to +1 XXX-XXX-8931. Enter the code below to verify. |   |
| Carrier messaging charges may apply                                 |   |
| Enter Code                                                          |   |
| 1                                                                   |   |
|                                                                     | ) |
| Verify                                                              | 2 |
| <u>Verify with something else</u><br><u>Back to sign in</u>         |   |
| Create a new account as a citizen                                   |   |
| Request account as non-HHS employee, or register organization       |   |
| Sign Acceptable Use Agreement                                       |   |

# Reset Your IAMOnline Password (1 of 2)

After you enter your verification code, the system will redirect you to the **Reset Your IAMOnline Password** page.

Step 1 – Enter your new password in the **"New password"** box.

Step 2 – Re-enter your password in the **"Re-enter password"** box.

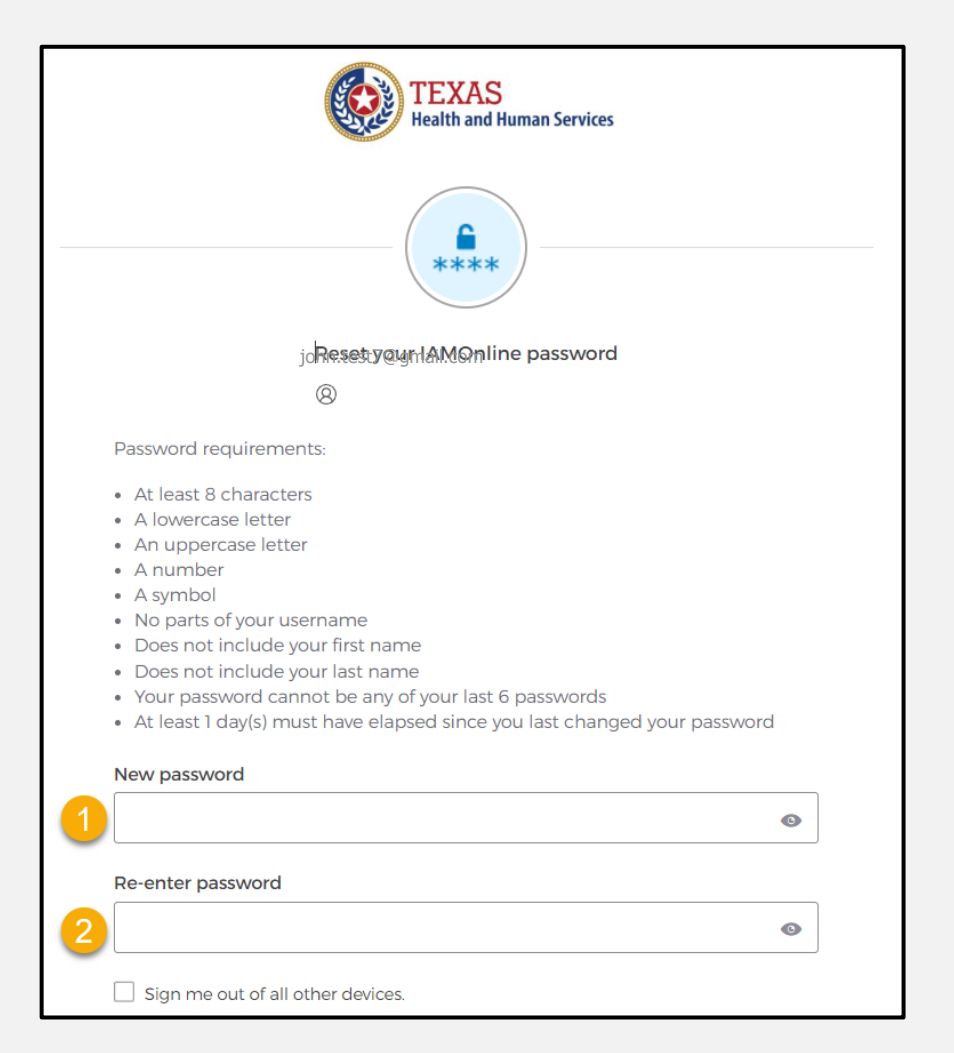

# Reset Your IAMOnline password (2 of 2)

#### Once you create a new password and re-enter your password, select the **"Reset Password"** button.

| Perot your IAMOnline password                                                              |     |
|--------------------------------------------------------------------------------------------|-----|
|                                                                                            |     |
| 8 john.test/@gmail.com                                                                     |     |
| Password requirements:                                                                     |     |
| At least 8 characters                                                                      |     |
| A lowercase letter                                                                         |     |
| An uppercase letter                                                                        |     |
| A number                                                                                   |     |
| • A symbol                                                                                 |     |
| <ul> <li>No parts of your username</li> </ul>                                              |     |
| <ul> <li>Does not include your first name</li> </ul>                                       |     |
| <ul> <li>Does not include your last name</li> </ul>                                        |     |
| <ul> <li>Your password cannot be any of your last 6 passwords</li> </ul>                   |     |
| <ul> <li>At least 1 day(s) must have elapsed since you last changed your passwo</li> </ul> | ord |
|                                                                                            |     |
| New password                                                                               |     |
| New password                                                                               |     |
| New password                                                                               | ۲   |
| New password  Re-enter password                                                            | 0   |
| New password           ••••••••••••••••••••••••••••••••••••                                | ٩   |
| New password           Re-enter password                                                   | •   |
| New password  Re-enter password                                                            | 0   |
| New password  Re-enter password  Sign me out of all other devices.                         | 0   |
| New password         ••••••••••••••••••••••••••••••••••••                                  | 0   |
| New password    Re-enter password    Sign me out of all other devices.                     | 0   |
| New password    Re-enter password     Sign me out of all other devices.                    | 0   |

#### **Reset Password Complete**

After resetting your password, you are logged in and the system will redirect you to the **MyApps** dashboard.

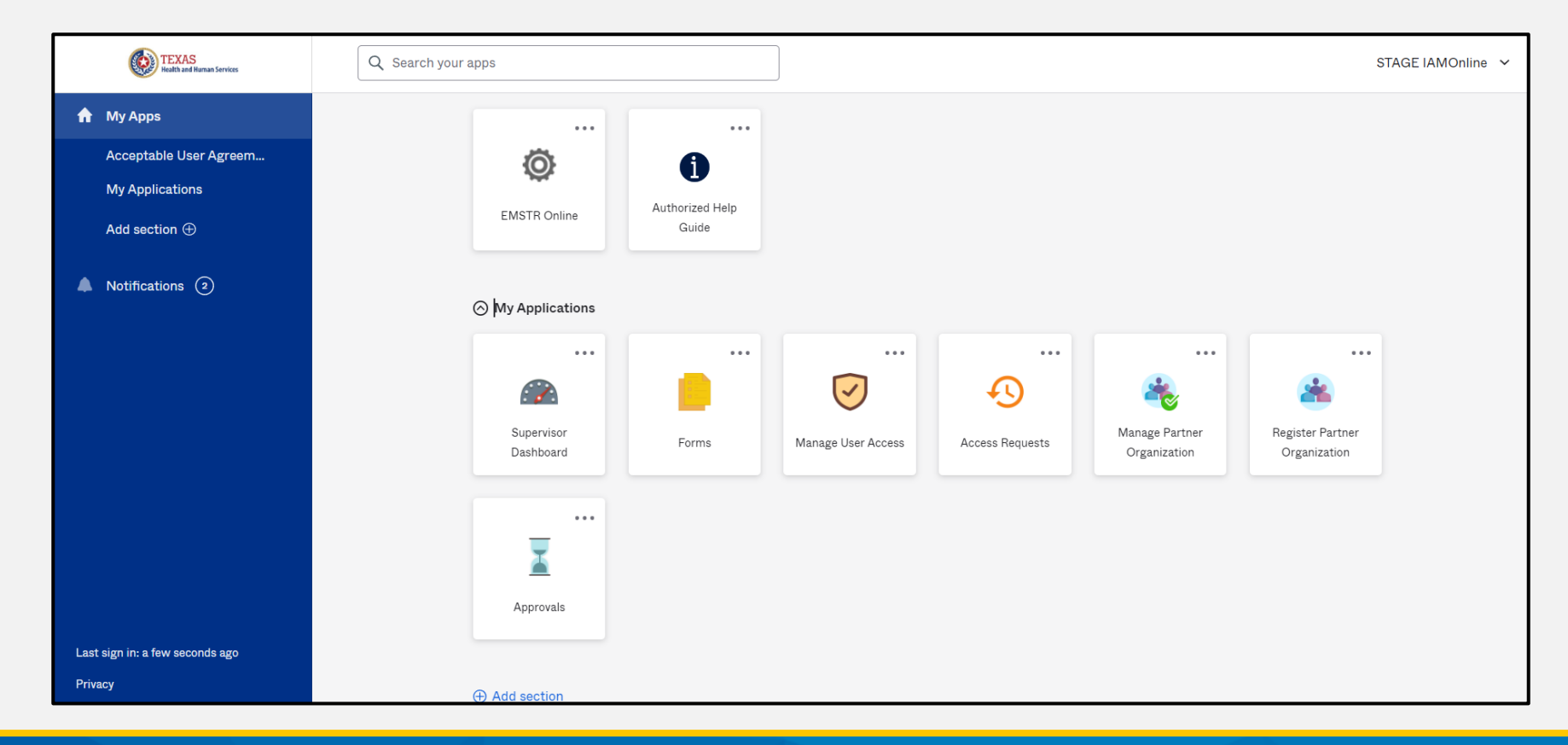

### **Account Locked**

After multiple incorrect password attempts, your account will be locked. The system will send you an email your account will automatically unlock after 30 minutes.

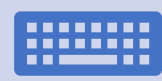

If you do not remember your password after the account unlocks, please reset your password.

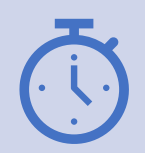

If you need your password reset before 30 minutes for urgent requests, you may contact the <u>injury.web@dshs.texas.gov</u>.

# Update Account (1 of 2)

|   | TEXAS<br>Realth and Ruman Services                        | Q Search your apps                           | DEV IAMOnline |
|---|-----------------------------------------------------------|----------------------------------------------|---------------|
| • | My Apps<br>Acceptable User Agreem                         | My Apps<br>⊙ Acceptable User Agreement (AUA) |               |
|   | My Workflows: DEV & T<br>My Applications<br>Add section ⊕ |                                              | DEV IAMOnline |
|   |                                                           |                                              | 1             |

- On the right side of your IAMOnline dashboard, click the arrow to display the menu.
- Select the "Settings" link.

Settings

Sign out

Preferences

**Recent Activity** 

# Update Account (2 of 2)

- Click the **"Edit"** button in the **Personal Information** section.
- Update your personal information such as:
  - Add a phone number;
  - Add details; and
  - Adjust security methods including password and security questions.

| Account                |      |
|------------------------|------|
| L Personal Information | Edit |
|                        |      |
|                        |      |

Edit

# Section 7: Resources and Contact Information

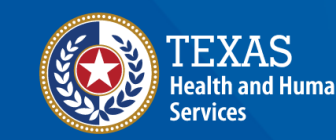

Texas Department of State Health Services

# **Authorized Help Guide**

From your **MyApps** dashboard, select the **"Authorized Help Guide"** tile to access **IAMOnline** helpful videos and additional resource links.

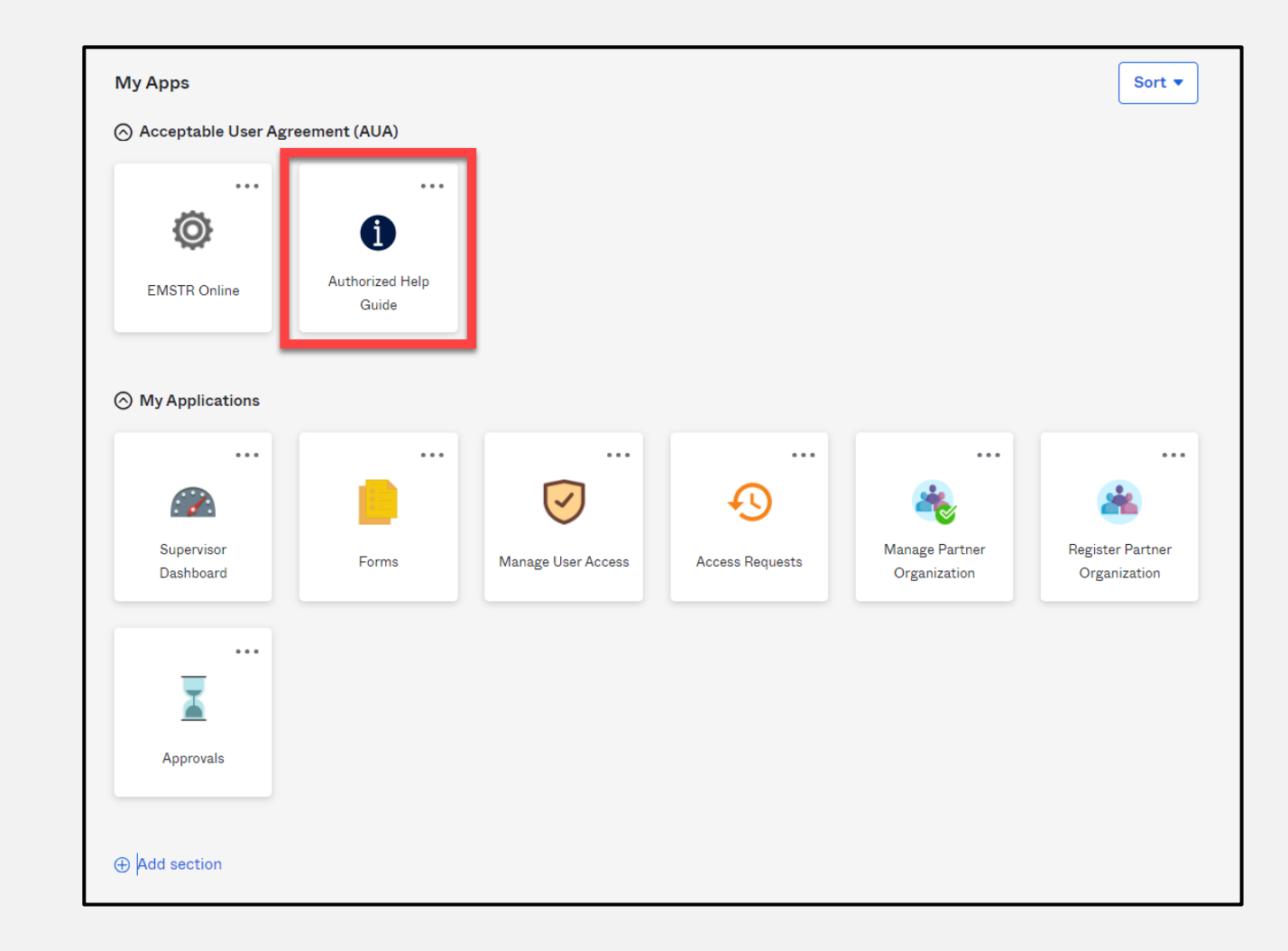

## Help Page

#### To access the IAMOnline video tutorials, select the "Get Tutorials Now" tile.

| TEXAS<br>Health and Human<br>Services                                                                    |             |                                                                                                    |                                                        |  |
|----------------------------------------------------------------------------------------------------|-------------|----------------------------------------------------------------------------------------------------|--------------------------------------------------------|--|
| Introduction<br>Overview for Internal Users                                                              | •           | Hello, how can we h                                                                                      | nelp?                                                  |  |
| Overview for Internal Approver Overview for External/Partner User Overview for External/Partner Approver | •<br>•<br>• | Search our help site                                                                                     | Q                                                      |  |
| Overview for Citizen User<br>Application Specific Information                                            | •           | <b>Executification Schedule</b><br>Provides a table listing of the application recertification schedule. | FAQS<br>Provides answers to Frequently Asked Questions |  |
|                                                                                                    |             | Get Tutorials Now<br>Peruse the video catalog for Instructional videos posted to Youtube.                | $\ni$                                                  |  |

## **Video Tutorials**

Select the appropriate link to find specific video tutorials for your user type.

#### **Video Tutorials**

This page provides links to video tutorials hosted on Youtube. Select your user type to get started:

🗈 Internal User

Internal Approver

| External/Partner User     | Facility User          |
|---------------------------|------------------------|
| External/Partner Approver | Facility Administrator |
|                           |                        |

### **External Partner User Video Links**

After selecting the user type, find the video you are looking for and click on the link.

|                             | Internal Approver                                                                                          |
|-----------------------------|----------------------------------------------------------------------------------------------------|
| Introduction 4              |                                                                                                    |
| What's New                  | External/Partner User                                                                                      |
| what's new                  | <ul> <li>How to Request a User Account to an Existing Partner Organization External User</li> </ul>        |
| Video Tutorials             | • New external users request an account with an existing partner organization within IAMOnline.            |
| Contact Us                  | How to Request an Account to an Existing Private Business or Bidder Organizations                          |
| Supported Browsers          | • New external users request an account with an existing private business or bidder organization within    |
| Internet Policy             | IAMOnline.                                                                                                 |
|                             | How to Request an Account Term User                                                                        |
| Overview for Internal Users | <ul> <li>New external users request an account that only need limited access / EFT access only.</li> </ul> |
| Overview for Internal       | How to Login External Users                                                                                |
| Approver                    | • External users: how to set up account with security measures and log in to IAMOnline starting with       |
|                             | registration email.                                                                                        |
| Overview for                | How to Add Access External Users                                                                           |
| External/Partner User       | <ul> <li>Internal / External application users request to add application access.</li> </ul>               |
| Overview for                | Self Service Password Reset and Account Locked - External User                                             |
|                             |                                                                                                    |

#### **Resources and Contacts**

**Resources** – For additional resources, visit the DSHS webpage Long-Term Acute Care (LTAC) Rehab | Texas DSHS.

**For questions regarding** IAMOnline – Contact the DSHS Injury Prevention EMSTR email at <u>injury.web@dshs.texas.gov</u>.

# Thank you!

**EMSTR Team** 

injury.web@dshs.texas.gov